## 'Instellingen berichtgeving' aanpassen <u>via de Smartschool-website</u> op jouw computer

Klik op het **profiel** van jouw kind links bovenaan.

Klik op 'Instellingen berichtgeving'.

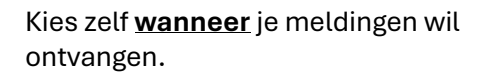

| × 5      | GO! Basisschool Leefschool Eike 🗙 | +         |   |
|----------|-----------------------------------|-----------|---|
| ← →      | C C eikenkring.smarts             | school.be |   |
| 🍈 Ar     | nneke Denooze                     |           |   |
| 0        | Profiel                           | Welkom!   |   |
| ø        | Instellingen berichtgeving        |           | 4 |
|          | Privacy                           |           |   |
| Moed     | er van                            |           | A |
| <b>F</b> | Fien Muylaert<br>GO! LYCEUM GENT  |           |   |

| Profiel                                                                                                    |   |
|----------------------------------------------------------------------------------------------------|---|
| Berichtgeving                                                                                                    | 0 |
| Stel in hoe u op de hoogte wilt blijven van nieuwe items in Smartschool.                                                                                                    |   |
| Algemene instellingen                                                                                                    |   |
| Meldingen via de Smartschool App op iOS en Android<br>Ik wil meldingen via de Smartschool App ontvangen op deze dagen:<br>🗹 Maandag 🖉 Dinsdag 💟 Woensdag 💟 Donderdag 🌠 Vrijdag 🔲 Zaterdag 🖉 Zondag |   |
| <ul> <li>○ De hele dag</li> <li>● Enkel tussen 08:00 en 17:00</li> </ul>                                                                                                    |   |
| Berichten, meldingen in de browser en e-mails blijft u altijd ontvangen. Er gaat geen informatie verloren.                                                                                         |   |
| Beperk berichtgeving Stuur geen meldingen via de Smartschool App en geen e-mails wanneer ik in Smartschool actief ben in de browser.                                                               |   |

## Kies zelf of je meldingen wil ontvangen via e-mail.

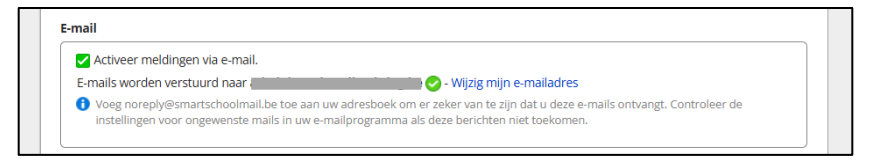

## Kies zelf <u>voor welk onderdeel van</u> <u>Smartschool</u> je welke melding wil krijgen.

| <u>ې چ</u> | 🛛 🗹 🛛 = uitgeschakeld | 💬 S 😭 = ingeschakeld |                   | Melding in<br>de browser | Melding in<br>Smartschool<br>App | E-mail    |
|------------|-----------------------|----------------------|-------------------|--------------------------|----------------------------------|-----------|
|            |                       |                      | Alles selecteren: | $\bigcirc$               | S                                | $\square$ |
|            | Berichten             | Nieuw bericht        |                   |                          | S                                | $\square$ |
| Do         | Desumentari           | Nieuw bestand        |                   | $\odot$                  | S                                | $\geq$    |
|            | Documenten            | Bestand gewijzigd    |                   | $\odot$                  | S                                | $\square$ |
| ę          | Forum                 | Nieuw bericht        |                   | $\odot$                  | S                                |           |
|            | Forum                 | Nieuw onderwerp      |                   | (                        | S                                | $\square$ |
| *          | Foto's                | Nieuwe foto's        |                   |                          | 5                                |           |

Let op: Heb je meerdere kinderen met een Smartschoolaccount, **herhaal dit voor elk kind** nadat je hun profiel links bovenaan hebt geselecteerd.

## 'Instellingen berichtgeving' aanpassen <u>via de Smartschool-App</u> op jouw smartphone of tablet

Klik op **de foto van jouw kind** links bovenaan.

Scrol helemaal door naar beneden en klik op '**Meldingen'**.

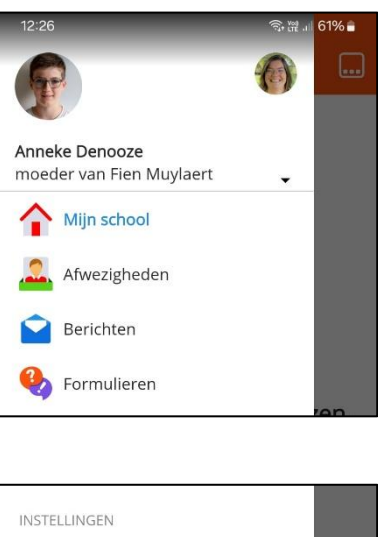

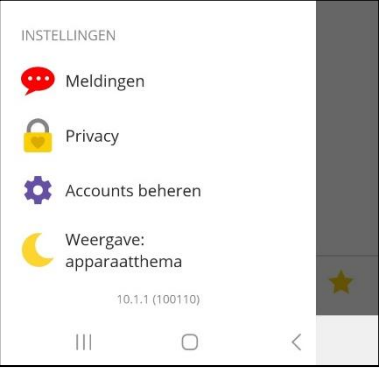

Kies zelf <u>wanneer</u> je meldingen wil ontvangen: klik op **'Tijdstip van aflevermomenten'** 

Kies zelf <u>voor welk onderdeel van</u> <u>Smartschool</u> je welke melding wil krijgen: klik op '**Meldingen per module**'

| 12-27                   | ्यून सिंह तो। 10 1% 🗖 |  |  |  |  |
|-------------------------|-----------------------|--|--|--|--|
| ← Tijdstip              | van aflevermom        |  |  |  |  |
| OP DEZE DAGEN           |                       |  |  |  |  |
| Maandag                 | •                     |  |  |  |  |
| Dinsdag                 | •                     |  |  |  |  |
| Woensdag                |                       |  |  |  |  |
| Donderdag               | •                     |  |  |  |  |
| Vrijdag                 | •                     |  |  |  |  |
| Zaterdag                |                       |  |  |  |  |
| Zondag                  |                       |  |  |  |  |
| TIJDENS UREN            |                       |  |  |  |  |
| Hele dag                |                       |  |  |  |  |
| <b>Van</b><br>08:00     |                       |  |  |  |  |
| Tot en met<br>17:00 III | 0 <                   |  |  |  |  |

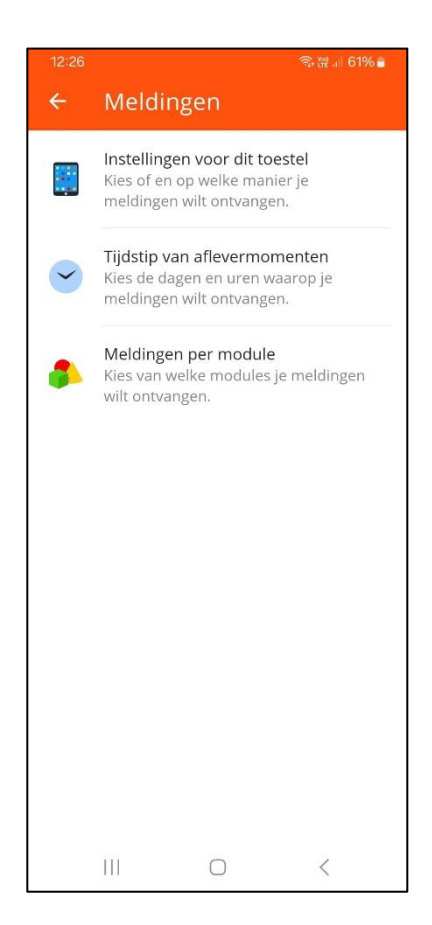

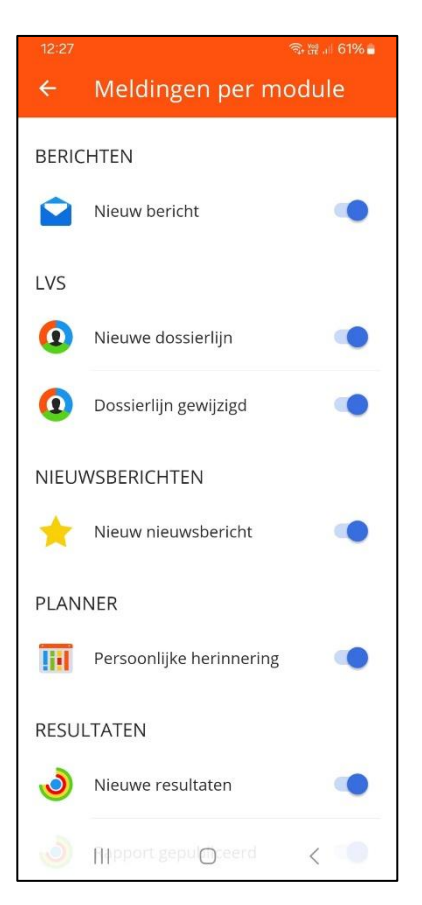

Let op: Heb je meerdere kinderen met een Smartschoolaccount, **herhaal dit voor elk kind** nadat je hun profiel links bovenaan hebt geselecteerd.